Burg Giebichenstein Hochschule für Kunst und Design Halle / Micha Hoffmann Advanced Authoring mit Macromedia Director Sommersemester 2007

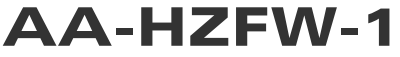

## Handlungszellen Teil 2

## Wie baue ich eine Zelle mit Maya und XML?

1. Zellen-XML-Template (dswmedia/Testzellen/Zelltemplate.xml) aus HZ-Framework mit einem Editor (zb. Notepad, Scite,etc.) editieren.

2. Entscheidung: soll die Zelle von außen und / oder von innen erlebbar sein?

- nur von außen → eine Formanlage mit Attribut verwendung="Raum"
- nur von innen → eine Formanlage mit Attribut verwendung= "Körper"
- von außen und innen ightarrow zwei Formanlagen

3. Festlegung von Zellgröße, Formanlage-Typen und Größen

- Zellgröße (in "Metern") als normale Zahl oder Faktor-Basis-Exponent Schreibweise am Attribut groesse am Tag Zelle
- Formanlage Attribut:  $\mathtt{typ}-\texttt{mögliche}$  Werte:
  - HalbWürfel, HalbKugel, HalbZylinder
- Größenfaktoren der Formanlagen
  - Halbkugel: Radius
  - Halbzylinder: Radius, Höhe
  - Halbwürfel: Breite, Höhe, Tiefe

Burg Giebichenstein Hochschule für Kunst und Design Halle / Micha Hoffmann Advanced Authoring mit Macromedia Director Sommersemester 2007

AA-HZFW-2

## 4. Personalzellandockstellen an der (den) Formanlage(n) definieren

- Tag PersonalZellAndockstelle
- "Be**geh** ungs-" und "Be**seh** ungs-Möglichkeiten" der Zelle festlegen mit
- GehAnlage und SehAnlage Tag
- dafür Constraints (Beschränkungen) definieren:

| Constraintname<br>KugelConstraint | Attribute<br>breitenGradIntervall<br>laengenGradIntervall           | Default-Tag-Attribute<br>breitengrad<br>radius |
|-----------------------------------|---------------------------------------------------------------------|------------------------------------------------|
| ZylinderConstraint                | hoehenIntervall<br>laengenGradIntervall<br>radiusIntervall<br>nunkt | hoehe<br>radius<br>laengengrad                 |
| StandpunktConstraint              | painte                                                              |                                                |
| ZylinderHalbkugelConstraint       | hoehenIntervall<br>laengenGradIntervall<br>radiusIntervall          | hoehe<br>radius<br>laengengrad<br>breitengrad  |
| ZylinderHaubenConstraint          | hoehenIntervall<br>laengenGradIntervall<br>radiusIntervall          | hoehe<br>radius<br>laengengrad                 |
| FixRichtungsConstraint            | upVector                                                            |                                                |
| ZielLinienConstraint              | ursprung<br>normale<br>min<br>max                                   | t                                              |
| ZielPunktConstraint               | punkt                                                               |                                                |

Burg Giebichenstein Hochschule für Kunst und Design Halle / Micha Hoffmann Advanced Authoring mit Macromedia Director Sommersemester 2007

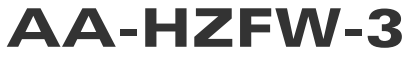

5. Konkrete Gestalt der Formanlagen definieren (Geometrie)

- Export aus Maya in eine \*.w3d-Datei

→ Suffix "\_EXPORT" an die Wurzel der zu exportierenden Hierarchiegruppe

 $\rightarrow$  Dateiein ablegen unterhalb des dswmedia Ordners

- Tag Geometrie definieren mit Attributen:

| ref           | relative / absolute Angabe bezgl. dswmedia |  |
|---------------|--------------------------------------------|--|
| HZFWEinheiten | Größe in Handlungszellen-Einheiten         |  |
| Sw3dEinheiten | en Größe in Shockwave3D-Einheiten          |  |
|               | ( 1 Maya cm = 100 Shockwave3D-Einheiten)   |  |

6. Testen, Testen, Testen ...